### Інструкція користування

# ProvoSuc

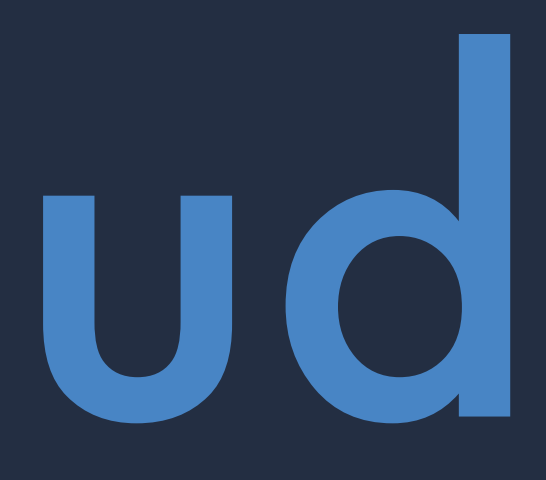

### І. Огляд основної сторінки

1) Це основний робочий простір системи PravoSud. Тут міститься головне меню, а також доступ до всіх сервісів.

| PravoSud                                                               |                                                             |                                              |                                                     |
|------------------------------------------------------------------------|-------------------------------------------------------------|----------------------------------------------|-----------------------------------------------------|
| <ul> <li>Головна</li> <li>ПОШУК</li> <li>О Пошук документів</li> </ul> | Документів в системі<br>38,446,338                          | Нових документів                             |                                                     |
| Аналітика<br>Фактори ризику<br>КАБІНЕТ<br>Моніторинг                   | Моніторинг<br>Створення та перегляд<br>профілів моніторингу | Звіти<br>Ісла<br>Збережені звіти з аналітики | Добірки рішень<br>Добірки документів<br>користувача |
| <ul> <li>Звіти</li> <li>Добірки рішень</li> <li>Календар</li> </ul>    |                                                             |                                              |                                                     |
| ⊠ Задати питання                                                       |                                                             |                                              |                                                     |

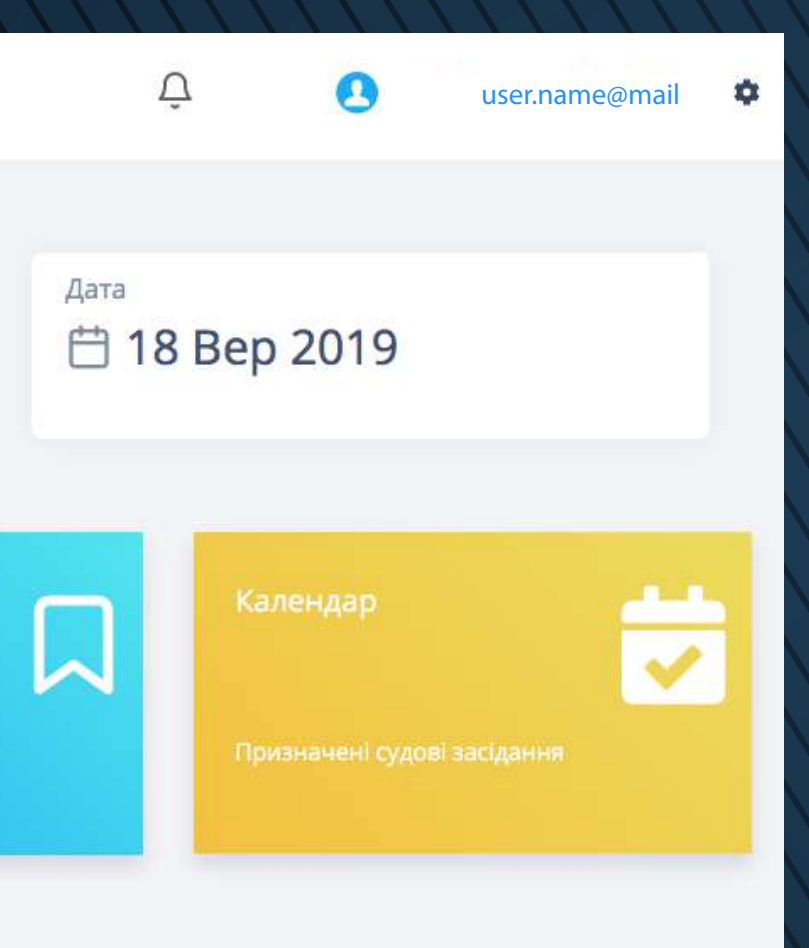

2) В правому кутку верхньої частини екрану знаходиться службове меню користувача, а також системні оповіщення.

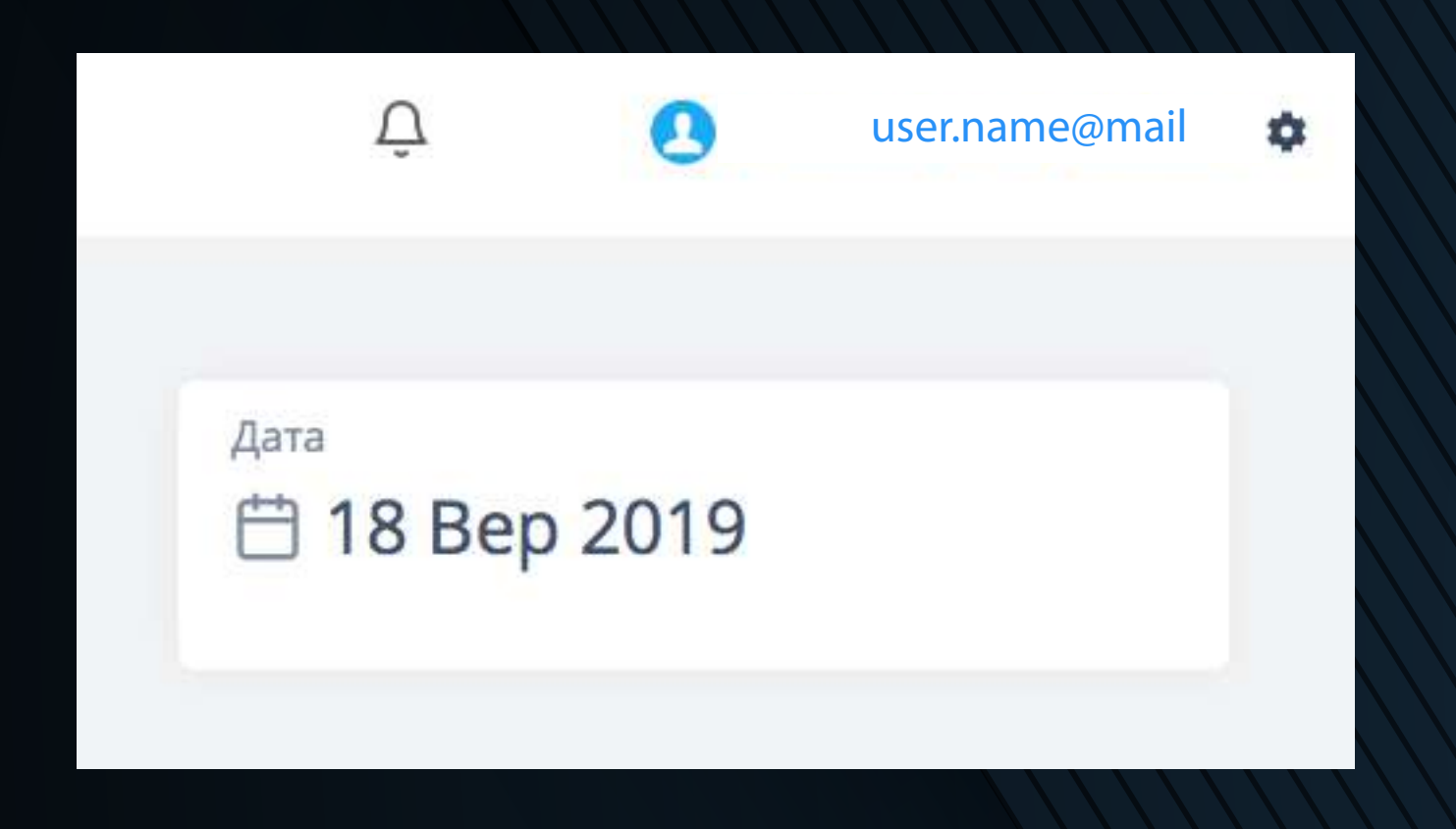

3) На даний момент в системі знаходяться документи за період з 2015 року по сьогоднішній день. База документів постійно оновлюється. Щойно Єдиний державний реєстр судових рішень надає черговий набір відкритих даних, ми обробляємо їх та завантажуємо до системи.

## II. Пошук

### 1) Пошук - це один з основних елементів PravoSud.

| PravoSud o         | арешт рахунків |
|--------------------|----------------|
|                    |                |
| П Головна          |                |
| пошук              |                |
| Q Пошук документів |                |

| <br> |
|------|
|      |
|      |
|      |
|      |
|      |

3) При формуванні пошукового запиту необхідності використовувати немає оператори. Наберіть або повне слово чи словосполучення, і тоді система буде шукати найбільш релевантні співпадіння, або лише корені слів — в такому випадку

## PravoSud

Ŧ

2) Фільтри можна знайти, натиснувши на кнопку праворуч від пошукової стрічки.

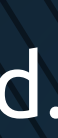

### III. Результати пошуку

### 1) Після обробки пошукового запиту система надає його результати.

| Q P    | озірвання договору                            |                            |                             |                                                                |                  |
|--------|-----------------------------------------------|----------------------------|-----------------------------|----------------------------------------------------------------|------------------|
| Резул  | <mark>ьтати пошуку</mark>                     |                            |                             |                                                                |                  |
| Докуме | ентів знайдено - 537364 Суд/су                | (ддя) (Категорії справ) (Т | ипи документів              | в Норми права                                                  |                  |
|        | <b>Дата</b><br>Всі рішення -                  | Номер справи               | <b>Документ</b><br>Всі типи | Форма судочинства<br>всі форми                                 | Суд/С<br>Всі суд |
|        | 16.09.2019<br>відкрити провадження            | 904/3817/19                | Ухвала                      | Господарське<br>Іпотека і оренда землі                         | Госпо<br>Назај   |
|        | 16.09.2019<br>повернути заяву                 | 904/3812/19                | Ухвала                      | Господарське<br>Не визначено                                   | Госпо<br>Мань    |
|        | 16.09.2019<br>задовольнити                    | 904/2667/19                | Рішення                     | Господарське<br>3 них при перевезенні залізницею               | Госпо<br>Феще    |
| 1      | 16.09.2019                                    | 906/655/18                 | Ухвала                      | Господарське<br>Корпоративних відносин                         | Госпо<br>Тимо    |
|        | 16.09.2019<br>задовольнити                    | 910/7848/19                | Рішення                     | Господарське<br>банківської діяльності                         | Госпо<br>Блаж    |
|        | 16.09.2019<br>задовольнити частково           | 908/806/19                 | Постанова                   | Господарське<br>Інший спір про виконання договору кредитування | Центр<br>Парус   |
|        | 16.09.2019<br>призначити підготовче засідання | 22/114                     | Ухвала                      | Господарське<br>надання послуг                                 | Госпо<br>Усате   |
|        | 16.09.2019<br>задовольнити                    | 140/2072/19                | Рішення                     | Адміністративне<br>плати за землю                              | Воли<br>Ковал    |
|        | 16.09.2019<br>задовольнити                    | 916/3750/14                | Ухвала                      | Господарське<br>кредитування                                   | Госпо<br>Петро   |
|        |                                               |                            |                             |                                                                |                  |

|                                                                               | Õ Õ                         | user.name@mail      | \$ |
|-------------------------------------------------------------------------------|-----------------------------|---------------------|----|
|                                                                               |                             | Сортувати за датою↓ | •  |
| <b>уддя</b><br>ді <del>-</del>                                                | <b>Інстани</b><br>Всі Інста | ція<br>нції 🖌 🔲     |    |
| дарський суд Дніпропетровської обла…<br><mark>Эенко</mark> Наталія Григорівна | Перша                       | *                   |    |
| дарський суд Дніпропетровської обла…<br>ко Геннадій Валерійович               | Перша                       | *                   |    |
| дарський суд Дніпропетровської обла…<br>нко Юлія Віталіївна                   | Перша                       | *                   |    |
| дарський суд Житомирської області<br>ценко О. М.                              | Перша                       | *                   |    |
| дарський суд м. Києва<br>вська О.Є.                                           | Перша                       | *                   |    |
| альний апеляційний господарський с<br>ніков Юрій Борисович                    | Алеляці                     | йна                 |    |
| дарський суд м. Києва<br>нк <mark>о І.В</mark> .                              | Перша                       | *                   |    |
| нський окружний адміністративний суд<br>пьчук Володимир Дмитрович             | Перша                       | *                   |    |
| дарський суд Одеської області<br>18 <mark>В.С.</mark>                         | Перша                       | *                   |    |
|                                                                               |                             |                     |    |

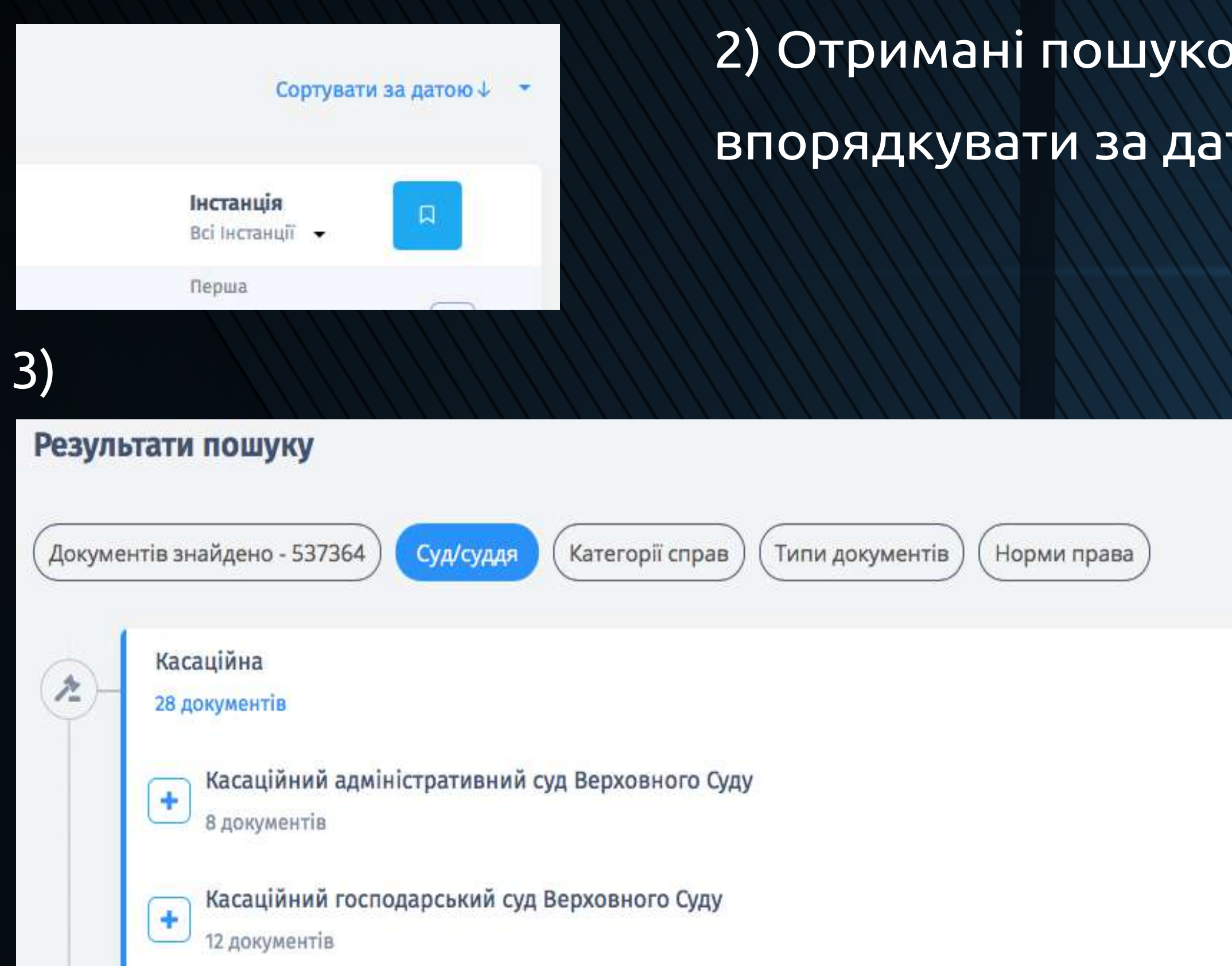

За допомогою цих кнопок можливо передивитися статистичний аналіз отриманих результатів. Зверніть увагу, що демонструється аналіз по перших 10 сторінках пошукових результатів, що за замовчуванням показуються користувачеві. При перегляді наступних 10 сторінок пошукових результатів здійснюється аналіз цих сторінок і так далі.

## торінок і так далі. PravoSud

2) Отримані пошукові результати можливо впорядкувати за датою або релевантністю.

4) За допомогою цього аналізу можливо швидко переглянути, наприклад, статистику прийняття рішень по певному суду чи суддях. Кліком на цифри можна відкрити відповідний документ.

| æ- | Каса<br>28 до | ційна<br>жументів                         |                         |            |           |
|----|---------------|-------------------------------------------|-------------------------|------------|-----------|
|    | +             | Касаційний адміністративн<br>8 документів | ний суд Верховного Суду |            |           |
|    | 8             | Касаційний господарський<br>12 документів | суд Верховного Суду     |            |           |
|    |               | Суддя                                     | Рішень всього           | Задоволено | Задоволен |
|    |               | Багай Н.О.                                | 2                       | 0          | Ċ         |
|    |               | Берднік І.С.                              | 1                       | 0          | C         |
|    |               | Губенко Н.М.                              | 1                       | 1          |           |
|    |               | Зуєв В.А.                                 | 1                       | 0          | C         |
|    |               | Колос І.Б.                                | 1                       | 0          |           |

| ю <mark>частково</mark> | Відмовлено | Інші <mark>рі</mark> шення |
|-------------------------|------------|----------------------------|
| 0                       | 0          | 2                          |
| 0                       | 0          | 1                          |
| 0                       | 0          | 0                          |
| 0                       | 0          | 1                          |
| 0                       | 0          | 1                          |
| ŷ                       | 0          | i                          |

### Таким саме чином можна передивитися решту статистичних параметрів.

| Рішення<br>49 документів |        | × |
|--------------------------|--------|---|
| Результат розгляду       | Рішень |   |
| Задоволено               | 88     |   |
| Задоволено частково      | 46     |   |
| Відмовлено               | 12     |   |
| Інші рішення             | 3      |   |

## 5) Сортування отриманих пошукових результатів відбувається за допомогою меню, яке розташоване безпосередньо над цими результатами.

| <b>Дата</b><br>Всі рішення | Номер справи | Документ Форма судочинства<br>✓ Всі типи<br>Ухвала                           | Суд/Суддя<br>Всі судді                                                    | Інстанція<br>Всі Інстанції 🚽 |
|----------------------------|--------------|------------------------------------------------------------------------------|---------------------------------------------------------------------------|------------------------------|
| 16.09.2019<br>задовольнити | 910/6310/19  | Судовий наказ эсподарське<br>Рішення ші розрахунки за продукцію<br>Постанова | Господарський суд Донецької області<br>Лейба Максим Олександрович         | Перша                        |
| 16.09.2019<br>задовольнити | 140/2072/19  | Окрема ухвала<br>Окрема думка<br>Вирок<br>тати за землю                      | Волинський окружний адміністративний суд<br>Ковальчук Володимир Дмитрович | Перша                        |

### IV. Перегляд документів

1) Натисканням на зображення документу, який знаходиться зліва від пошукового результату, можна швидко передивитися резолютивну частину

### документу.

| Дата                       |                                                              | Номер справи                                                                                                    | Документ                                                                                                    |                                                  | Форма судочинства                                                                                                    |
|----------------------------|--------------------------------------------------------------|----------------------------------------------------------------------------------------------------|----------------------------------------------------------------------------------------------------|--------------------------------------------------|----------------------------------------------------------------------------------------------------|
| Всі рішення                | •                                                            |                                                                                                    | Всі типи                                                                                                    | •                                                | Всі форми 👻                                                                                                    |
| 16.09.2019<br>задовольнити |                                                              | 910/6310/19                                                                                                    | Рішення                                                                                                    |                                                  | Господарське<br>Інші розрахунки за продукцію                                                                                                    |
|                            |                                                              |                                                                                                    |                                                                                                    |                                                  |                                                                                                    |
|                            | Pe                                                           | золютивн <mark>а части</mark> на                                                                                                    | :                                                                                                    |                                                  |                                                                                                    |
|                            | ВИР<br>Поз<br>стя<br>Стя<br>кор<br>585<br>Вид<br>Згід<br>апе | РІШИВ:<br>овні вимоги Комунальног<br>гнення 58539,92 грн., задов<br>исть Комунального підпри<br>39,92 грн. та судовий збір у<br>ати наказ після набрання<br>цно із ст.241 Господарськог<br>ляційної скарги, якщо апе | о підприємс<br>зольнити.<br>риство "К.ЕН<br>иємства "Гос<br>у сумі 1921,00<br>рішенням с<br>о процесуал<br>еляційну ска | тва<br>НЕРІ<br>пко<br>0 гр<br>уду<br>тьно<br>ргу | "Госпкомобслуговування", м.Київ до Акціонерного тов<br>ГО" (85612, Донецька область, Мар`їнський район, м.Ку<br>мобслуговування" (01044, м.Київ, вул.Богдана Хмельни<br>н.<br>законної сили.<br>ого кодексу України рішення господарського суду наби<br>не було подано. У разі подання апеляційної скарги рі |
|                            | пов                                                          | ернення апеляційної скар<br>ляційного перегляду.                                                                                                    | оги, відмови                                                                                                    | у ві                                             | ідкритті чи закриття апеляційного провадження або г                                                                                                    |
|                            | пов                                                          | ляціина скарга відповідно<br>ного судового рішення.                                                                                                    | о до ст.256 Го                                                                                                    | оспо                                             | одарського процесуального кодексу України на рішені                                                                                                    |
|                            | Апе                                                          | ляційна скарга може бути                                                                                                    | подана уча                                                                                                    | сни                                              | ками справи до Східного апеляційного господарськог                                                                                                    |
|                            | Ріш                                                          | ення складено та підписа                                                                                                    | но 16.09.2019                                                                                                    | p.                                               |                                                                                                    |
|                            | Суд                                                          | дя                                                                                                    |                                                                                                    |                                                  | М.О. Лейба                                                                                                    |

Суд/Суддя Всі судді

Господарський суд Донецької області Лейба Максим Олександрович

вариства "К.ЕНЕРГО", м.Курахове, Донецька область про

рахове, вул.Енергетиків, буд.34, код ЄДРПОУ 00131305) на ицького, буд.6-А, код ЄДРПОУ 21465789) грошові кошти в розмірі

ирає законної сили після закінчення строку подання ішення, якщо його не скасовано, набирає законної сили після прийняття постанови суду апеляційної інстанції за наслідками

ня суду подається протягом двадцяти днів з дня складення

о суду через господарський суд Донецької області.

### 2) Для перегляду повного тексту документа необхідно натиснути на пошуковий результат – сам документ.

| Результати пошуку                             |                                                   |                                               |                                                    |                                  |
|-----------------------------------------------|---------------------------------------------------|-----------------------------------------------|----------------------------------------------------|----------------------------------|
| Документів знайдено - 537364                  | Дата прийняття<br>16.09.2019                      | Номер справи<br>910/6310/19                   | Тип судочинства<br>Господарське                    | Результат<br><b>задовольни</b> т |
|                                               | Суд                                               | Revenue vez a Cara ant                        |                                                    | Суддя                            |
| Дата<br>Всі рішення                           | Тосподарський суд                                 | донецької області                             |                                                    | Леиоа макси                      |
| 16.09.2019<br>задовольнити                    | <ul> <li>Касаційна</li> <li>Апеляційна</li> </ul> |                                               |                                                    |                                  |
| 16.09.2019<br>задовольнити                    | + Перша - 5 доку                                  | иментів                                       |                                                    |                                  |
| 16.09.2019<br>призначити підготовче засідання |                                                   |                                               |                                                    |                                  |
| 16.09.2019<br>відмовити                       | ГОСПОДАРСЬКИЙ СУД                                 | ДОНЕЦЬКОЇ ОБЛАСТІ                             |                                                    |                                  |
| 13.09.2019<br>задовольнити частково           | 61022, м. Харків, пр. На<br>РІШЕННЯ               | ауки, 5, тел.: (057) 702-07-99, E-m           | ail: inbox@dn.arbitr.gov.ua                        |                                  |
| 16.09.2019<br>задовольнити частково           | іменем України                                    |                                               |                                                    |                                  |
| 16.09.2019                                    | 16.09.2019<br>Господарський суд До                | м.Харків<br>нецької області у складі судді Ле | Справа № 910/63<br>ейби М.О., при секретарі судово | 10/19<br>го засідання Григор`єв  |
| 16.09.2019<br>залишити без руху               | за позовом: Комуналь                              | ного підприємства 'Госпкомобс <i>і</i>        | туговування', м.Київ                               |                                  |
| 13.09.2019<br>повернути заяву                 | до відповідача: Акціон<br>про стягнення 58539,9   | нерного товариства 'К.ЕНЕРГО', м<br>2 грн.    | .Курахове, Донецька область                        |                                  |
| 16.09.2019                                    | Представники сторін:                              | 1                                             |                                                    |                                  |
|                                               | від позивача: не з`яві                            | ився                                          |                                                    |                                  |
| Записи з 1 по 10 із 50 записів                | від відповідача: не з`я                           | авився                                        |                                                    |                                  |

ти

Категорія справи

Інші розрахунки за продукцію

им Олександрович

вій М.В., розглянув у відкритому судовому засіданні справу

### 3) В картці документа можливо передивитися історію справи.

| Дата прийняття                                                 | Номер справи             | Тип судочинства | Результат |
|----------------------------------------------------------------|--------------------------|-----------------|-----------|
| 16.09.2019                                                     | 910/6310/19              | Господарське    | задоволь  |
| Суд                                                            |                          |                 | Суддя     |
| Господарський суд                                              | <b>Донецької області</b> |                 | Лейба М   |
| <ul> <li>Касаційна</li> <li>Апеляційна</li> </ul>              |                          |                 |           |
| Е перша - 5 докум                                              | ментів                   |                 |           |
| <ul> <li>20.05.2019 - Yxs</li> <li>26.06.2019 - Vxs</li> </ul> | зала                     |                 |           |
| <ul> <li>17.07.2019 - Уха</li> </ul>                           | зала                     |                 |           |
| • 15.08.2019 - Yxe                                             | зала                     |                 |           |
| • 16.09.2019 - Ріц                                             | ення                     |                 |           |
|                                                                |                          |                 |           |

4) За допомогою цього меню можна перейти до оригіналу документу в реєстрі судових рішень, завантажити його, зберегти документ в добірку, або роздрукувати.

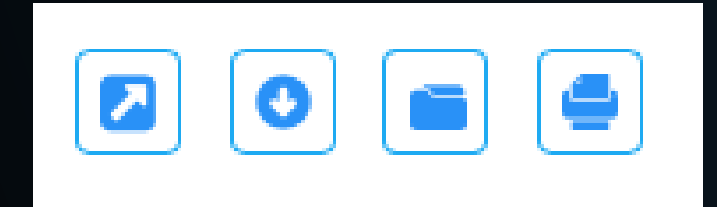

## PravoSud

### аксим Олександрович

ьнити

Інші розрахунки за продукцію

Категорія справи

### 5) Натиснувши на прізвище судді в картці документа, можливо перейти до сторінки аналізу статистичних даних по цьому судді.

| задовольнити<br><sup>Суддя</sup><br><mark>Лейба Максим Олександрович</mark> | Результат                           | Категорія справи             |  |  |
|-----------------------------------------------------------------------------|-------------------------------------|------------------------------|--|--|
| Суддя<br>Лейба Максим Олександрович                                         | задовольнити                        | Інші розрахунки за продукцію |  |  |
|                                                                             | Суддя<br>Лейба Максим Олександрович |                              |  |  |

## V. Аналітика

1) У розділі "Аналітика" в пошуці можна ввести прізвище судді і переглянути статистичну інформацію, яка характеризує розгляд ним справ.

| Aug nig | стати | CTHULHAY | <b>NALIAY</b> |
|---------|-------|----------|---------------|
| MUUUU   | CIGIN | CINHINA  | дапил         |

| Білін | ська І | F |
|-------|--------|---|
|       |        |   |

Білінська Г. Б. - Шевченківський районний суд м. Львов

Білінська О. В. - Червонозаводський районний суд м. Харкова

Білінська О. В. - Чугуївський міський суд Харківської області

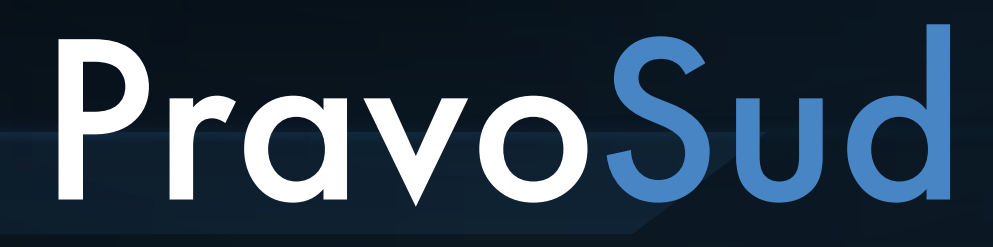

## 2) Інформація надається у візуальній формі. Кліком на будь-який графік або елемент графіку можна перейти до перегляду відповідних документів.

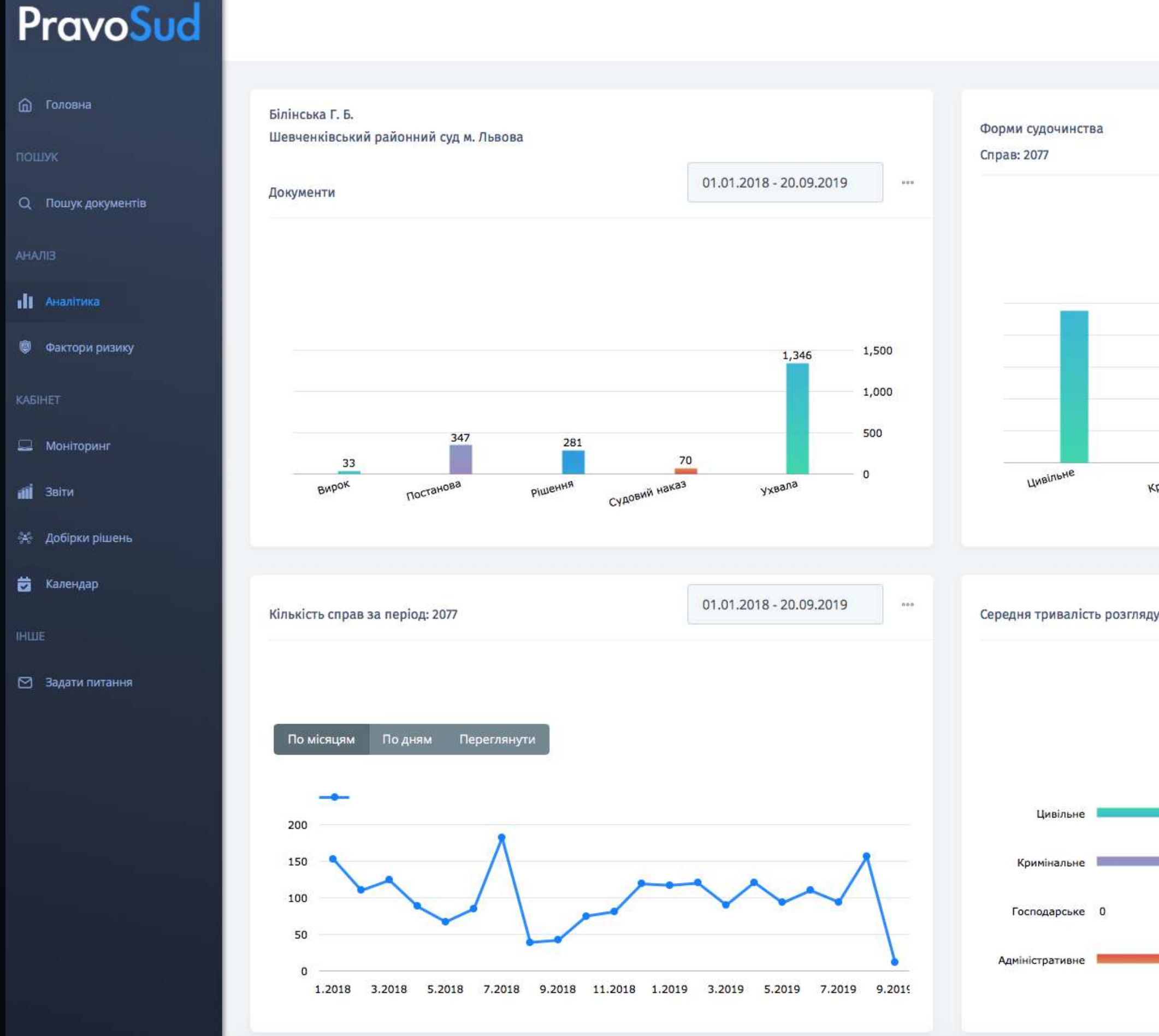

|          | Û                            | 0             | user.name@      | omail 🏚                                |
|----------|------------------------------|---------------|-----------------|----------------------------------------|
|          |                              | 01.01.201     | 18 - 20.09.2019 |                                        |
| 707      | 76<br>Адміністративне<br>Адм | мінправопоруш | 343<br>цення    | 1,000<br>800<br>600<br>400<br>200<br>0 |
| цу справ |                              | 01.01.20      | 18 - 20.09.2019 |                                        |
|          | 179                          |               | 21              | -                                      |
| 77       |                              |               | 31              | .5                                     |

За замовчуванням, період, який демонструється на графіках, 3) починається з 1 січня 2019 року. Якщо в певній категорії інформація відсутня, це означає що за даний період даних немає. В такому випадку слід обрати інший проміжок часу за допомогою календаря.

Кількість справ за період: 2077

01.01.2018 - 20.09.2019

4) Будь-який графік можна зберегти до звіту. Для цього натисніть на кнопку біля календаря.

| 🖹 Зберегти |
|------------|
|            |
|            |

000

### VI. Фактори ризику

1) У цьому розділі можна перевірити особу на наявність судових процесів, виконавчих проваджень, проваджень у справах про банкрутство.

| Компанія | Вкажіть код ЄДРПОУ або назву компанії |
|----------|---------------------------------------|

2) Система перевірить наявність даних у відповідних державних реєстрах і надасть потрібну інформацію.

| дові с | пори                   | иконавчі провадження Реєстр банкрутств | )                  |
|--------|------------------------|----------------------------------------|--------------------|
| •      | 2019 рік               | 23 документи                           | Переглянути справи |
| •      | 201 <mark>8 рік</mark> | 14 документів                          | Переглянути справи |
| •      | 2017 рік               | 1 документ                             | Переглянути справи |
| •      | 2016 рік               | 8 документів                           | Переглянути справи |
| •      | 2015 рік               | 9 документів                           | Переглянути справи |

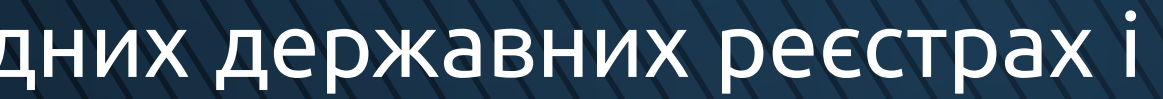

Шукати

## VII. Моніторинг

1) В розділі Моніторинг є можливість створити профіль моніторингу для відслідковування появи нових данних в державних реєстрах по юридичній особі, або відслідковувати певну судову справу, або здійснювати моніторинг судової практики за певними критеріями.

| Крок 1             | Крок 2    | Крок 3                         | Крок 4       |
|--------------------|-----------|--------------------------------|--------------|
| Об'єкт моніторингу | Категорія | Додаткові параметри            | Повідомлення |
|                    |           |                                |              |
| Підприємство       |           | Вкажіть код ЄДРПОУ або назву н | компанії     |
| Судова справа      |           | Код ЄДРПОУ компанії            |              |
| Судова практика    |           | Назва профілю                  |              |
|                    |           | Коментар                       |              |
|                    |           |                                |              |

| Prav | oSud |
|------|------|
|      |      |

Зберегти

Далі

Назад

2) Наприклад, ви можете відслідковувати появу нових судових документів по певному регіону, або суду чи судді, певній категорії справ чи типу документу, або навіть пошуковому слову, яке вас цікавить. При отриманні даних з єдиного державного реєстру судових рішень система сповістить вас про появу нових документів.

| Інстанція       | Регіон              |
|-----------------|---------------------|
| Суд             | CVAAS               |
|                 | -7144               |
| Форма документу | Результат розгляду  |
|                 |                     |
| арешт рахунків  |                     |
|                 |                     |
|                 | Назад Далі Зберегти |
|                 |                     |

3) Про отримання нових даних користувача може бути сповіщено по електроній пошті, в Viber чи Telegram. При заході в систему користувач побачить системне оповіщення у вигляді червоного дзвоника. Для підключення оповіщень користувачеві буде запропоновано перейти в налаштування власного профілю після створення запиту на моніторинг.

| Û                          | user.name@mail 🏟                                                                                               |
|----------------------------|----------------------------------------------------------------------------------------------------|
| дата<br><b>С 21 Вер 2(</b> | <ul> <li>Профіль користувача</li> <li>Сповіщення в Viber, Telegram</li> <li>Допомога</li> <li>Вийти</li> </ul> |

## VIII Звіти/Добірки рішень

1) В цих розділах ви можете створювати власні добірки для збереження звітів з розділу Аналітика чи збереження певних судових рішень. Зберегти документи можна також при перегляді пошукових результатів, натиснувши на зірочку справа.

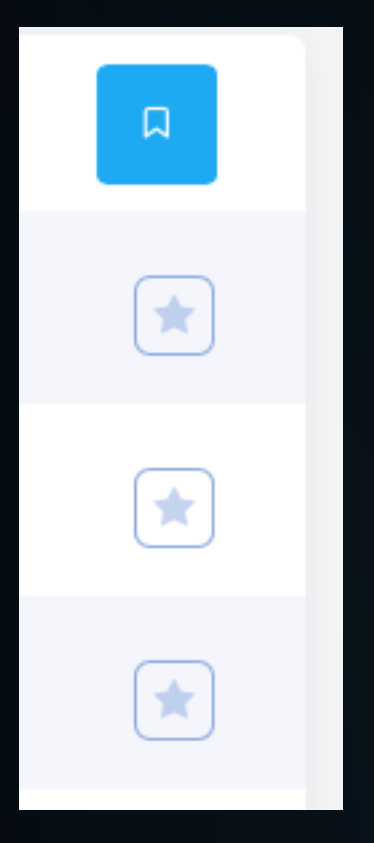

### **IX. Календар**

1) Наразі в календарі зберігаються дані про судові засідання по справах, створено моніторинг. Найближчим часом буде додано ЯКИХ ЩОДО можливість створювати і відслідковувати власні події в календарі.